## **ONLINE PAYMENT OF PROCESSING FEE**

- 1. Enter website address <u>https://tseamcet.nic.in</u> in the Browser
- 2. This website contains all the information related to TSEAMCET admissions
- 3. The payment of Processing fee is mandatory for Certificate Verification.

| Second and                                                                                 |                                                                                  | Telangana State Counc                                                  | il of Higher Education 🛛 👫                                                                                                    |
|--------------------------------------------------------------------------------------------|----------------------------------------------------------------------------------|------------------------------------------------------------------------|----------------------------------------------------------------------------------------------------|
| ADMIS                                                                                      | SIONS INTO ENGINE                                                                | ERING & PHARMACY (TSEAMCET - 2018)                                     | Colleges displayed for option entry are<br>subject to approval of ACTI, Gost &<br>Affiliating body.                                                                                   |
| List of Courses     List of Districts &r     Last Bank Status 2                            | Other Codes<br>017                                                               | List of Help Line Centers (HLC)     Notifications & Schedules          | Use Internet Explorer 9.0 and above<br>with Screen Resolution 1024 by 788<br>with Corrections Water Screen<br>Bill Facing difficulty in using website then<br>Change Retirings for 85 |
| Alerts<br>or security reasons it is ad<br>More than one candida<br>After completing option | Visable that :<br>te should not login from the s<br>rs entry, Always LOGOUT prop | ame Computer/ Browser at the same time.<br>enly and close the Browser. |                                                                                                    |
| Il candidates can exercise<br>f seats after exhausting co                                  | options for minority institut<br>second minority students.                       | tions. However allotment to them will be made subject to availabl      | any and a second second second second second second second second second second second second second second se                                                                        |

- 4. The processing fee had to be paid through online from this website.
- 5. Click on Pay Processing Fee. The following screen appears

| Home Pay Processing Fee Contact Us Legent                                                                                                    |                                       |                       |
|----------------------------------------------------------------------------------------------------|---------------------------------------|-----------------------|
| TSEAMCET - 2018                                                                                                    | Counter Inc.                          |                       |
| Candidate has to pay processing fee before attending for Cartifica                                                                                                    | e Vertilization is eer schedule       | 2                     |
| In Proceeding Fee to be Paid:                                                                                                    | 12 <sup>th</sup> Hall Ticket No       |                       |
| Processing Fee: Rk.1200/- (OC/RC), Rk.600/-(SC/ST)<br>2. Processing fee can be paid by the candidate using credit card or debit card or through net<br>banking (III 03-06-2018 en/).                                          | TSEAMCET Registration No              |                       |
| <ol> <li>Enter 12<sup>th</sup> Hall Ticket, Registration number (as printed on EAMCET Hall Ticket) and Date of<br/>Birth and click on pay fee online.</li> <li>The cardidate will be derived to assessed catework.</li> </ol> | Date of Birth<br>(dd/mm/vyvy)         |                       |
| 5. Transaction Charges 1<br>Credit Card 1 0.70% of Transaction Amount                                                                                                    | Enter Image value<br>(case-sensitive) |                       |
| Debit Card : For Transaction Amount up to Re.2000: No charges<br>For Transaction Amount above Re.2000: 0.70% of Transaction Amount<br>Nett Banking : Ro.3.59 for all Banks                                                    |                                       | A 15 1 10 10 10 10 10 |
| 6. In the event of transaction failure amount will be credited back into your account after two                                                                                                    | ۲                                     | OSXX3                 |

6. Enter Candidate details as shown in figure above, for logging into the website for entry of details of Caste Certificate, Income Certificate, Mobile Number and email address in the Basic Information Form and payment of processing fee through the website.

## 7. The details are shown as below:

| <u>e</u>                           | Telang                               | jana State Council of Hig            | gher Education  |
|------------------------------------|--------------------------------------|--------------------------------------|-----------------|
| Home Pay Processing I              | fee Contact Us Logout                |                                      |                 |
|                                    | TSEAMCET - 2                         | 018 Admissions                       |                 |
| BASIC INFORMAT                     | TION AS FURNISHED BY THE CANDIDATE W | HILE FILLING TSEAMCET EXAMINATION AI | PPLICATION FORM |
| YES Hall Ticket No                 |                                      | ICR Form No                          |                 |
| TSEAMCET Hall Ticket No            |                                      | Rank                                 |                 |
| Candidate Name                     |                                      |                                      |                 |
| Father's Name                      |                                      |                                      |                 |
| MaleFemale                         | MALE                                 | Caste Category                       | BC_B            |
| Date of Birth                      | 20/03/2000                           | Year of Passing                      | 2018            |
| Local Area                         | NI,                                  | Minority                             | Y               |
| Fee Reinbursement Eligibility      | NO                                   | Minority Type                        | MUS             |
| Marks                              | 99.17                                | Marks in TSEAMCET                    | 123.539900      |
| Nationality                        | INDIAN                               | QQ Eligigelity                       | NO              |
| Compulsory Subjects                | YES                                  | Mobile Number                        |                 |
| Caste                              | BC_B                                 |                                      |                 |
| Special Category Status            |                                      |                                      |                 |
| NCC                                | Sports@Games                         | CAP                                  | PH              |
| Eligibility: N                     | Eligibility : N                      | Eligibility : N                      | Eligibility : N |
| Priority : 0                       | Priority : 0                         | Priority : 0                         | Priority : NA   |
| Remarks                            |                                      |                                      |                 |
|                                    | Enter MeeSeva deta                   | ills for the following               |                 |
| Castle Certificate Application No. |                                      | Income Certificate Application No.   |                 |
| Mobile Nomber                      | r                                    | etital M                             | 0               |

8. Enter Caste Certificate Application No / Income Certificate Application as received from Meeseva, for claiming caste category or fee exemption eligibility, if applicable.

|                                                                                                    |                                    |                                           | -             |  |
|----------------------------------------------------------------------------------------------------|------------------------------------|-------------------------------------------|---------------|--|
| Fee Reimbursement Eligibility                                                                                                    | NO                                 | Minority Type                             | MUS           |  |
| Marks                                                                                                    | 99.17                              | Marks in TSEAMCET                         | 123.539900    |  |
| Nationality                                                                                                    | INDIAN                             | QQ Eligiphility                           | NO            |  |
| Compulsory Subjects                                                                                                    | YES                                | Mobile Number                             | 208271        |  |
| Caste                                                                                                    | BC_B                               |                                           |               |  |
|                                                                                                    | Special Cate                       | gory Status                               |               |  |
| NCC                                                                                                    | Sports&Games                       | CAP                                       | PH            |  |
| Eligibility: N                                                                                                    | Eligibility : N                    | Eligibility : N                           | Elgibility: N |  |
| Priority : 0                                                                                                    | Priority: 0                        | Priority : 0                              | Priority : NA |  |
| Remarks                                                                                                    |                                    |                                           |               |  |
|                                                                                                    | Enter MeeSeva deta                 | ils for the following                     |               |  |
| Caste Certificate Application No.                                                                                                    |                                    | Income Certificate Application No.        |               |  |
| Mobile Number                                                                                                    |                                    | eMail Id                                  | a             |  |
|                                                                                                    | UNDER                              | TAKING                                    |               |  |
| I, will submit all the required certificates in original as per above list to the Chief Verification Officer at the time of Certificate Verification process and to the Principal of the Institution where I have been provisionally alloted after seat allotment, failing which I will forego my admission and I will not enter into any legal correspondence in this regard. I declare that the details mentioned above are true to the best of my knowledge. The Income Certificate and Caste Certificate produced by me are genuine, and if it is found false at later date, I am aware that I am lisble for Criminal prosecution besides foregoing the provisional allotment and I am aware that the eligibility for Tution Fee Reimbursement now granted is subject to fulfiment of conditions stipulated in future, if any, by the Government and I undertake to abide by the nules issued by the Government from time to time, I will not enter any legal correspondence with the Government or authorities concerned.  Submit |                                    |                                           |               |  |
|                                                                                                    |                                    |                                           |               |  |
|                                                                                                    | Designed and Developed by : Nation | BC<br>onal Informatics Centre, Hyderabad. |               |  |

9. Enter Mobile Number and email id and read the Undertaking carefully and click Submit Button.

| Show More                 | ₹ 1,200.00                                                            |
|---------------------------|-----------------------------------------------------------------------|
| Please select an option t | о рау                                                                 |
| Debit Card                | Vour payment details are secured via<br>123 Bit encryption by Versign |
| Credit Card               | ENTER DEBIT CARD NUMBER                                               |
| Net Banking               | EXPIRY DATE CVV                                                       |
|                           | MM V V                                                                |
|                           | Save this card for faster checkout                                    |

10. The following screen appears for payment of Processing Fee through Online.

- 11. The processing fee amount can be paid through
- > Debit Card or
- Credit Card or
- Net Banking

Select one of the option as given above and enter relevant details and click on **Pay now.** The amount to be paid is automatically displayed for payment of Processing Fee.

12. The Transaction charges are as follows:

| Credit Card : | 0.70% of Transaction Amount                                |
|---------------|------------------------------------------------------------|
| Debit Card :  | For Transaction Amount up to Rs.2000: No charges           |
|               | For Transaction Amount above Rs.2000: 0.70% of Transaction |
|               | Amount                                                     |
| Net Banking : | Rs.3.50 for all Banks                                      |

- 13. During the online transactions, do not click back button or refresh page.
- 14. After successful online transaction, the Online Payment Transaction Details are displayed with ORDERID and TXNAMOUNT along with other details. The candidate is required to take the print of Online Payment Transaction Details for future reference.

In the event of transaction failure amount will be credited back into your account after two working days.

15. For viewing the processing fee status, if pending, click on the following Online Payment Status button which is at the bottom in the Pay Processing Fee webpage after giving the details 12<sup>th</sup> Hall Ticket No, TSEAMCET Registration No, Date of Birth and Image value (Captcha). The Online Payment Status Button is available as given below:

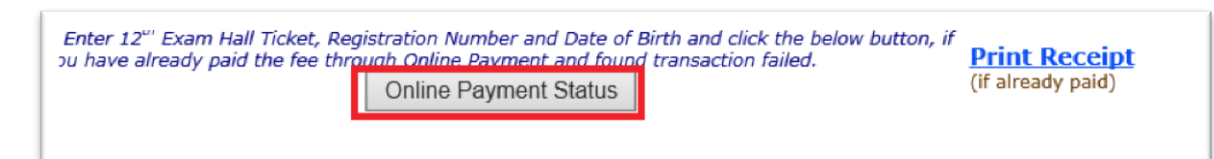

Incase of pending transactions, the Online Payment Status Button have to be clicked so as to know the updated status of Transaction.

16. For printing the details of the processing fee paid online click on **Print Receipt** hyperlink as above.